| JABATAN KI | MIA |
|------------|-----|
|------------|-----|

| PROSEDUR PENGENDALIAN<br>PERALATAN FAAS BAGI ANALISIS |  |
|-------------------------------------------------------|--|
| SAMPEL                                                |  |

|   | Kategori         | Arahan Kerja   |  |  |
|---|------------------|----------------|--|--|
| S | Dokumen No.      | AK/JK.P/D/03   |  |  |
|   | Tarikh   Semakan | 02.07.2018   1 |  |  |
|   | Mukasurat:       | 1 daripada 6   |  |  |

# 1. TUJUAN

Tujuan prosedur ini ditubuhkan adalah untuk memberikan arahan yang jelas bagi langkah atau tatacara bagaimana menjalankan analisis sampel menggunakan peralatan Flame Atomic Absorption Spectroscopy (FAAS).

# 2. SKOP

Terpakai untuk pengguna dari Jabatan Kimia.

### 3. PROSEDUR ARAHAN

### A . Hidupkan Sistem

- 3.1 Hidupkan suis sistem pengalihudaraan wasap.
- 3.2 Buka injap gas Asetilena.
- 3.3 Hidupkan suis pemampat udara.
- 3.4 Hidupkan suis spektrometer AAS dan komputer.

### B. Pemasangan Lampu Katod Berongga (Hollow Cathode Lamp)

- 3.5 Buka pintu pelindung lampu pada spektrometer.
- 3.6 Masukkan jenis lampu berdasarkan analit yang ingin dicerap perlahan-lahan ke dalam *lamp holder* hingga soket lampu dipalam.

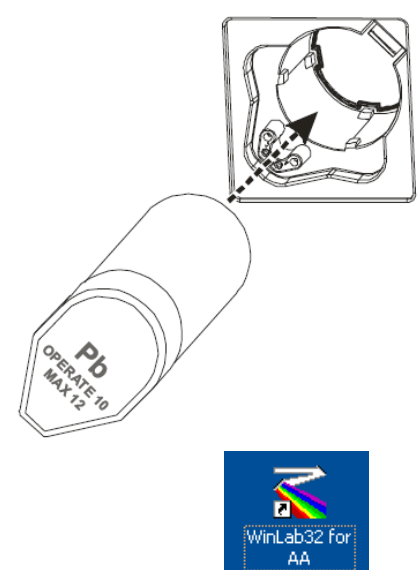

- 3.7 Pada desktop Windows, klik WinLab32.
- 3.8 Pada toolbar kekotak WinLab 32 AA Flame, klik ikon 'Lamps'. Tetingkap "Lamp Setup" akan dipaparkan.

| KinLab32 AA Flame               |                            |                         |              |
|---------------------------------|----------------------------|-------------------------|--------------|
| File Edit Tools Analysis Option | s Window Help              |                         |              |
| Wrkspc MethEd SamInfo           | Cont. Results Calib Manual | Auto Reproc Flame Metho | bd: Untitled |
| Spectrometer                    |                            | ← Flame<br>● Idle       |              |
| For Help, press F1              |                            |                         | NUM          |

| UM | JABATAN KIMIA                                                   | ATAN KIMIA Kategori |                |  |
|----|-----------------------------------------------------------------|---------------------|----------------|--|
|    | PROSEDUR PENGENDALIAN<br>PERALATAN FAAS BAGI ANALISIS<br>SAMPEL | Dokumen No.         | AK/JK.P/D/03   |  |
|    |                                                                 | Tarikh   Semakan    | 02.07.2018   1 |  |
|    |                                                                 | Mukasurat:          | 2 daripada 6   |  |

3.9 Pada lajur On/Off, klik 'On'.

3.10 Untuk lampu HCL tunggu 15 minit dan 45 minit untuk lampu EDL bagi menstabilkan pemanasan.

3.11 Setelah stabil, klik Lamp (#) pada lajur Set Up.

| AA<br>BG |             |                   |          |               | Eleme<br>Wave<br>Slit: | ent:<br>elength:   | РЬ<br>283.31<br>2.7/1.05 | E        | nergy<br>84  |
|----------|-------------|-------------------|----------|---------------|------------------------|--------------------|--------------------------|----------|--------------|
| Sta      | tus: Idl    | e                 |          |               | Curre                  | nt(mA):            | 450                      |          | 04           |
| Set Up   | On /<br>Off | Actual<br>Current | Elements | Setup<br>Elem | Lamp<br>Type           | Desired<br>Current | Wave-<br>length          | Slit     | Set Midscale |
| Lamp 1   | 0           | 0                 |          |               | HCL                    | 0                  |                          | 1.8/1.35 |              |
| Lamp 2   | 0           | 450               | РЬ       | РЬ            | C-EDL                  | 450                | 283.31                   | 2.7/1.05 |              |
| Lamp 3   | 0           | 0                 |          |               | HCL                    | 0                  |                          | 2.7/0.8  | Background 🥥 |
| Lamp 4   | 0           | Û                 |          |               | HCL                    | 0                  |                          | 2.7/1.8  | Corrector    |
|          |             |                   |          |               |                        |                    |                          |          |              |
|          |             |                   |          |               |                        |                    |                          |          |              |

3.12 Catatkan tenaga lampu yang tertera pada buku log.

### C. Method Editor

- 3.13 Wujudkan kaedah baru.
  - a) Pergi ke File > New > Method
  - b) Pada Method Desciption, taipkan nama method

| 🕮 Meth | od Editor : Untitled                                                                                        |                |
|--------|----------------------------------------------------------------------------------------------------|----------------|
| -666   | Define Element<br>Method Description:                                                                       | Define Element |
| cacacc | Spectrometer         Element       Pb         Wavelength (nm)       283.31         Slit (mm)       2.7/1.05 |                |
|        | Signal<br>Type AA<br>Measurement Time Average                                                               |                |
| 💐 Spe  | actrometer 🔚 Sampler 🔣 Calibration 🗸 Checks ok QC 🗄 Options                                                 |                |

| UM | JABATAN KIMIA                                                   | Kategori         | Arahan Kerja   |
|----|-----------------------------------------------------------------|------------------|----------------|
|    | PROSEDUR PENGENDALIAN<br>PERALATAN FAAS BAGI ANALISIS<br>SAMPEL | Dokumen No.      | AK/JK.P/D/03   |
|    |                                                                 | Tarikh   Semakan | 02.07.2018   1 |
|    |                                                                 | Mukasurat:       | 3 daripada 6   |

c) Klik pada tab bawah Calibration dan pilih equation : "Linear Through Zero"

| Method Editor : Untitled                                                                                                    |                                                                                                    |
|----------------------------------------------------------------------------------------------------|----------------------------------------------------------------------------------------------------|
| Calibration Equation   Equation   Maximum Decimal Places:   3   Maximum Significant Figures:   4   Calibration   Sample   mg/L | Equation and<br>Units<br>Standard<br>Concentrations<br>Initial Calibration<br>Check<br>Recalibration |
| Spectrometer 🖉 Sampler 🔛 Calibration 📝 Checks OK QC 📰 Options                                                                  |                                                                                                    |

d) Klik pada tab kiri Standard Concentration dan masukkan maklumat pada ID dan Conc

| 🕮 Meth     | od Editor : Ur                                                  | ntitled      |      |          |          |                       |  |  |  |
|------------|-----------------------------------------------------------------|--------------|------|----------|----------|-----------------------|--|--|--|
|            | Standard Co                                                     | ncentrations |      |          |          | Equation and<br>Units |  |  |  |
| 2          |                                                                 | ID           | Conc | A/S Loc. | <b>_</b> | Standard              |  |  |  |
|            | Calib Blank                                                     | Blank        |      |          | 1_       | Concentrations        |  |  |  |
| No.        | Reslope Std.                                                    |              |      |          |          | Initial Calibration   |  |  |  |
| Š.         | Reagent Blank                                                   |              |      |          |          |                       |  |  |  |
| Š.         | Standard 1                                                      | Std 1        | 6    |          | 2        | Calibration           |  |  |  |
| $\bigcirc$ | Standard 2                                                      | Std 2        | 8    |          | 3        | Check                 |  |  |  |
| $\bigcirc$ | Standard 3                                                      | Std 3        | 10   |          | 4        | Recalibration         |  |  |  |
|            | Standard 4                                                      |              |      |          | _        |                       |  |  |  |
|            | Standard 5                                                      |              |      |          | _        |                       |  |  |  |
|            | Standard 6                                                      |              |      |          | _        |                       |  |  |  |
|            | Standard 7                                                      |              |      |          |          |                       |  |  |  |
| Š.         | Standard 8                                                      |              |      |          | •        |                       |  |  |  |
| õ          |                                                                 |              |      |          |          |                       |  |  |  |
| $\bigcirc$ |                                                                 |              |      |          |          |                       |  |  |  |
|            |                                                                 |              |      |          |          |                       |  |  |  |
|            |                                                                 |              |      |          |          | J                     |  |  |  |
|            |                                                                 |              |      |          |          |                       |  |  |  |
| 🂐 Spe      | 🖎 Spectrometer 🔚 Sampler 🔛 Calibration 🖍 Checks OK QC 🔛 Options |              |      |          |          |                       |  |  |  |

e) Simpan Method Editor dengan File > Save As > Method, kemudian tutup tetingkap

|           | Kategori         | Arahan Kerja   |  |  |
|-----------|------------------|----------------|--|--|
| I<br>ISIS | Dokumen No.      | AK/JK.P/D/03   |  |  |
|           | Tarikh   Semakan | 02.07.2018   1 |  |  |
|           | Mukasurat:       | 4 daripada 6   |  |  |

## **D. Sample Information File**

- 3.14 Wujudkan fail info sampel yang baru
  - a) Pergi ke File > New > Sample Info File, klik OK'
  - b) Masukkan nama pada lajur Sample ID.

| 🛛 Sample Information Editor : Untitled                                  |                                                        |                                 |                       |                      |                   |                      |
|-------------------------------------------------------------------------|--------------------------------------------------------|---------------------------------|-----------------------|----------------------|-------------------|----------------------|
| Parameters Common to All Samples File Description                       |                                                        |                                 |                       |                      |                   |                      |
| Batch ID<br>Volume Units mL<br>Weight Units g                           |                                                        | Default Sample Information File |                       |                      |                   |                      |
| *Parameters marked with an asterisk<br>override settings in the method. |                                                        |                                 |                       | in asterisk<br>thod. |                   |                      |
| Parameter                                                               | Parameters That Vary By Sample Append to Analysis List |                                 |                       |                      | to Analysis List  |                      |
| Sample No                                                               | A/S<br>Location                                        | Sample ID                       | Initial<br>Sample Wt. | Sample<br>Prep. Vol. | Aliquot<br>Volume | Diluted To 🔺<br>Vol. |
| 1                                                                       |                                                        | Conc50%                         |                       |                      |                   |                      |
| 2                                                                       |                                                        | Conc80%                         |                       |                      |                   |                      |
| 3                                                                       |                                                        | Conc50%a                        |                       |                      |                   |                      |
| 4                                                                       |                                                        | Conc80%a                        |                       |                      |                   |                      |
| 5                                                                       |                                                        |                                 |                       |                      |                   |                      |
| 6                                                                       |                                                        |                                 |                       |                      |                   |                      |
| •                                                                       | 1                                                      | 1                               | 1                     |                      |                   |                      |

c) Simpan Method Editor dengan File > Save As > Sample Info File, kemudian tutup tetingkap

## E. Flame Analyses

3.15 Laraskan burner seperti berikut:

- a) Klik ikon 'Continuous Graphics'. Tukar Max: 0.500 dan klik 'Apply'
- b) Klik 'Auto Zero Graph'.

| 🖀 Continuous Graphics            |                                                                                                    |
|----------------------------------|----------------------------------------------------------------------------------------------------|
| ptionsfrint                      | Start Timer:                                                                                                    |
| 0.500                            | -0.000                                                                                                    |
| 0.400_<br>0.300_<br>월 .          | Analyte         Signal         Visible         Style         Factor         Offset           Pb 283.31 (AA)         -0.000         ✓         1.000         0.00 |
| 40 -<br>47 -<br>0.100_<br>-<br>0 | Auto Expand Graph Auto Zero Graph<br>Y-axis Limits<br>Max 0.500                                                                                                 |
| Time                             | Min 0.000                                                                                                    |

|       | Kategori         | Arahan Kerja   |  |  |
|-------|------------------|----------------|--|--|
| N     | Dokumen No.      | AK/JK.P/D/03   |  |  |
| LISIS | Tarikh   Semakan | 02.07.2018   1 |  |  |
|       | Mukasurat:       | 5 daripada 6   |  |  |

- c) Pastikan burner head di bawah alur cahaya. Jika tidak laraskan ketinggian atau jarak burner head dari alur cahaya.
- d) Letak kad putih di tengah dan periksa alur cahaya supaya berada di tengah-tengah kad.

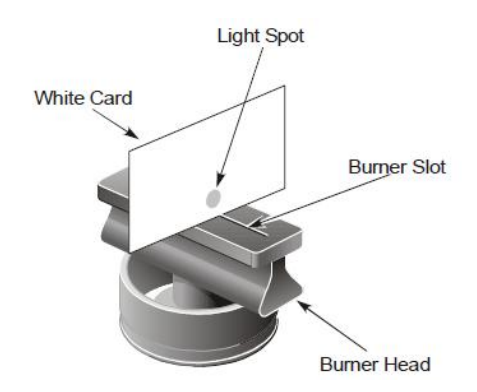

- 3.16 Hidupkan api nyalaan seperti berikut:
  - a) Klik ikon 'Flame'.
  - b) Klik 'On'.
  - c) Jangan tutup Flame Control. Biarkan.
  - d) Klik Auto Zero Graph pada tetingkap 'Continous Grapahics'

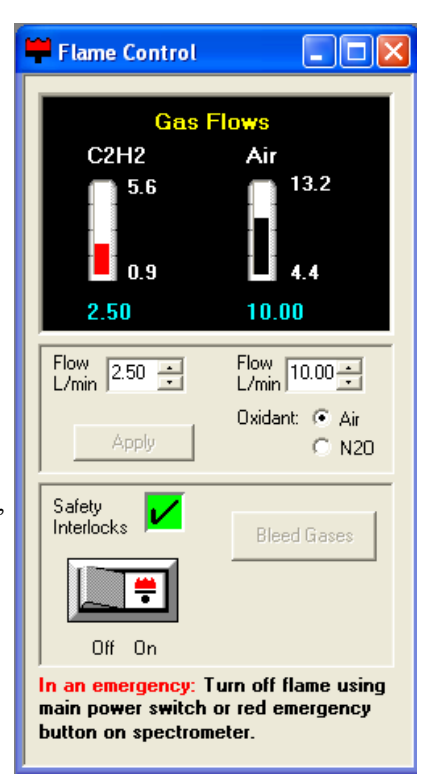

- 3.17 Run standard yang ada 0.2 abs. Perhatikan bacaan.
- 3.18 Sekiranya bacaan tidak 0.2 Abs, laraskan burner depan-belakang/atas bawah sehingga dapat 0.2 Abs
- 3.19 Tutup 'Continuous Graphics'
- 3.20 Klik ikon Manual, Calib, dan Result.

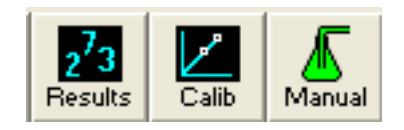

### G. Mulakan analisis

- 3.21 Klik 'Analyze Blank', pastikan reading 0.000, jika tak dapat ulang sekali lagi
- 3.22 Rendam tiub dalam standard pertama dan Klik 'Analyze Standard'. Lakukan untuk semua standard yang lain
- 3.23 Menganalisis sampel
  - a) Rendam tiub dalam larutan sampel
  - b) Klik 'Analyze sample'
  - c) Lakukan hingga semua sampel selesai

UM

| JABATAN KIMIA                | Kategori         |  |
|------------------------------|------------------|--|
| PROSEDUR PENGENDALIAN        | Dokumen No.      |  |
| PERALATAN FAAS BAGI ANALISIS | Tarikh   Semakan |  |
| SAMPEL                       | Mukasurat:       |  |

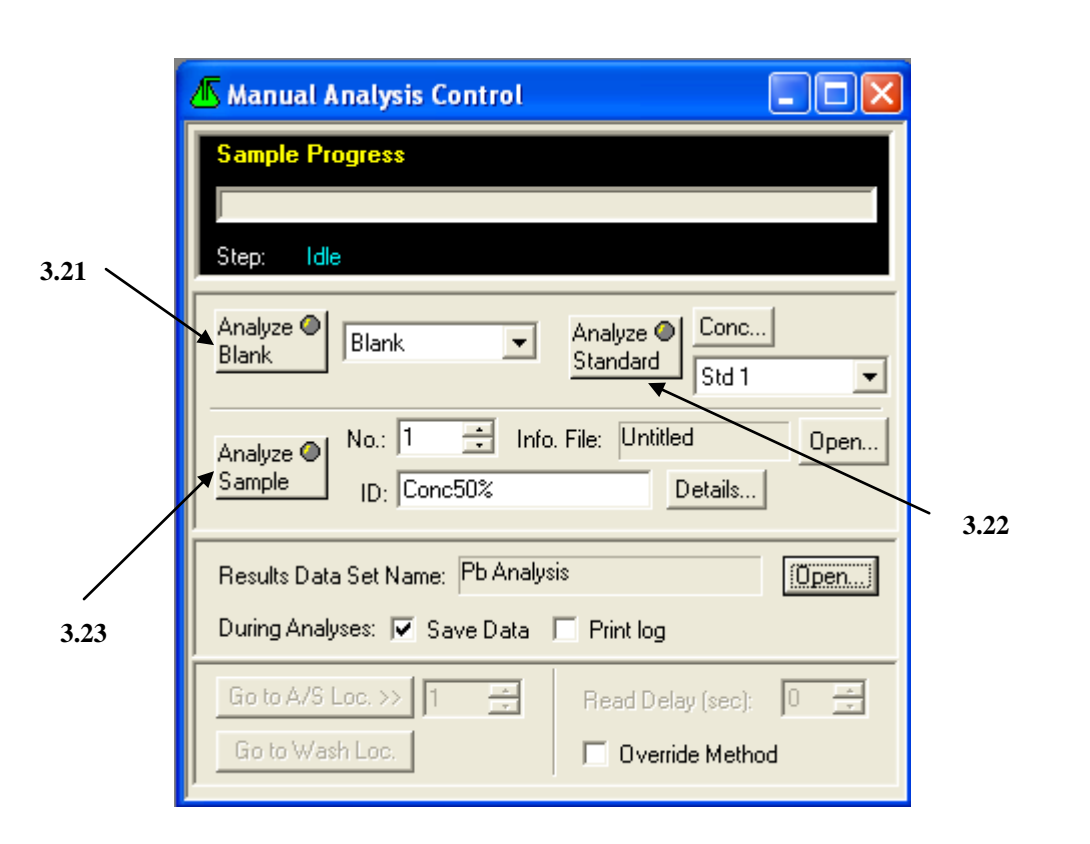

## 4. PROSEDUR BERKAITAN

Instrument Usage/Service Application Procedure

GP-I-001

Arahan Kerja AK/JK.P/D/03

02.07.2018 | 1

6 daripada 6

#### 5. RUJUKAN SEMAKAN

| SEMAKAN | DISEDIAKAN            | DISEMAK        | TARIKH     | CATATAN          |
|---------|-----------------------|----------------|------------|------------------|
| 1       | Mohd Hazni Abdul Taib | Fateh Ngaliman | 02.07.2018 | Isu kali pertama |